P&E Repair

May-23

| Navigate to Registers/P&E/Repair, type in the search bar to narrow down the selection. |                                                                                                    |                       |                                               |                      |               |              |  |  |  |  |  |  |
|----------------------------------------------------------------------------------------|----------------------------------------------------------------------------------------------------|-----------------------|-----------------------------------------------|----------------------|---------------|--------------|--|--|--|--|--|--|
|                                                                                        | Safetyminder 🕸 Dashboard + O Timeminder - Registers - Create Job Docs - Reports - Documentation - Administration - 🛛 Plefp 🖉 Knowledge-Base 🛓 heidik                                                                                                    |                       |                                               |                      |               |              |  |  |  |  |  |  |
|                                                                                        | Home / Registers / P&E / Repair                                                                                                    |                       |                                               |                      |               |              |  |  |  |  |  |  |
|                                                                                        | BEXCEL BPDF ▼FILTER + GROUP Signed Off Search X                                                                                                    |                       |                                               |                      |               |              |  |  |  |  |  |  |
|                                                                                        | Plant & Equipment Description Name of Repairer                                                                                                    | Assigned To Fault     | / Dam Repairs Required                        | Repair Date          | te Signed Off |              |  |  |  |  |  |  |
|                                                                                        | Ladder 6 m green Fixit Better Ltd                                                                                                    | George Foreman fux bl | ue sticker                                    | 11/04/2023           |               |              |  |  |  |  |  |  |
| 1.<br>2.<br>3.<br>4.<br>5.<br>6.<br>7.<br>8.<br>9.                                     | <ol> <li>Click +ADD NEW to create a new repair task.</li> <li>Select the Asset Type.</li> <li>Select from list of these asset types.</li> <li>Select the Staff member who will oversee the task.</li> <li>Select the approximate Repair Date.</li> <li>Select the Repairer.</li> <li>Select the Repairer.</li> <li>Type in what the fault or damage is.</li> <li>Upload any documents or images as required.</li> <li>Click Revenue Select Select Sele</li></ol> |                       |                                               |                      |               |              |  |  |  |  |  |  |
|                                                                                        |                                                                                                    |                       |                                               |                      |               |              |  |  |  |  |  |  |
|                                                                                        | Home / Registers / P&E / Repair                                                                                                    |                       |                                               |                      |               |              |  |  |  |  |  |  |
|                                                                                        | Asset Type 2 Ladders                                                                                                    | AssetNo: AR46 ,Se     | egister<br>erialNo:XC787412 ,Ladder 6 m green |                      |               |              |  |  |  |  |  |  |
|                                                                                        | Staff                                                                                                    | Repair Date           |                                               | Name o               | of Repairer   |              |  |  |  |  |  |  |
|                                                                                        | George Foreman                                                                                                    | ▼ 5 3/05/2023         |                                               | × 🗄 🔓 Fixit B        | Better Ltd    | •            |  |  |  |  |  |  |
|                                                                                        | Fault / Damage                                                                                                    |                       |                                               |                      |               |              |  |  |  |  |  |  |
|                                                                                        | 7 fix blue sticker                                                                                                    |                       |                                               |                      |               |              |  |  |  |  |  |  |
|                                                                                        | Repairs Required                                                                                                    |                       |                                               |                      |               |              |  |  |  |  |  |  |
|                                                                                        | installed new sticker <b>10</b>                                                                                                    |                       |                                               |                      |               |              |  |  |  |  |  |  |
|                                                                                        | SignedOff <b>11</b>                                                                                                    |                       |                                               |                      |               |              |  |  |  |  |  |  |
|                                                                                        | Documents                                                                                                    |                       |                                               |                      |               | 8 • ADD FILE |  |  |  |  |  |  |
|                                                                                        | Last Modified Time Title                                                                                                    |                       | Description                                   |                      | Action        |              |  |  |  |  |  |  |
|                                                                                        | 03/05/2023 13:59 PE Repair                                                                                                    |                       | AssetNo : AR46 , SerialNo : XC78741           | 2 , Ladder 6 m green |               |              |  |  |  |  |  |  |
| 10<br>11                                                                               | 10. Repairs Required is completed by the staff member responsible for the task.<br>11. Signed off will show as ticked once the task is completed on the mobile app                                                                                                    |                       |                                               |                      |               |              |  |  |  |  |  |  |
| Та                                                                                     | Task will need to be signed off in the Mobile App in <u>P&amp;E Repair</u> .                                                                                                    |                       |                                               |                      |               |              |  |  |  |  |  |  |

## **NOTES:**

- Repairs can also be created in the mobile app and various registers e.g. P&E Inspection, P&E Shared.
- Tasks that have been completed can be viewed by either ticking the Signed Off box in the grid.

| Home / Registers / P&E / Repair |      |                  |       |              |   |               |                       |   |             |   |              | ٩ | ADD N |
|---------------------------------|------|------------------|-------|--------------|---|---------------|-----------------------|---|-------------|---|--------------|---|-------|
| 🖹 EXCEL 🗳 PDF 🔻 F               | ILTE | R 🕂 GROUP        | Signe | ed Of 🔽 byun | d |               | ×                     |   |             |   |              |   |       |
| Plant & Equipment Description   | :    | Name of Repairer | :     | Assigned To  | 1 | Fault / Dam   | Repairs Required      | 1 | Repair Date | : | Signed Off   |   |       |
| Hyundai-Kona-Blue               |      | Fixit Better Ltd |       | Kermit Frog  |   | broken lights | fixed good and proper |   | 12/03/2023  |   | $\checkmark$ | Ø | Ê     |
| Hyundai-Kona-Blue               |      | Fixit Better Ltd |       | Kermit Frog  |   | broken lights | fixed good and proper |   | 12/03/2023  |   |              | Ø | ê     |

| Home / Registers / P&E / Plant & Equipm                                                  | ent              |             |                                   |                  |                                    |                       |             |  |  |  |
|------------------------------------------------------------------------------------------|------------------|-------------|-----------------------------------|------------------|------------------------------------|-----------------------|-------------|--|--|--|
| Asset Type       Ladders <ul> <li>Asset Description</li> <li>Ladder 6 m green</li> </ul> |                  | Asset No    | Registration<br>XC787412<br>State | Serial No        | Date Added<br>3/04/2023<br>QR Code | × 🖬                   |             |  |  |  |
| Repair History:                                                                          |                  |             |                                   |                  |                                    |                       |             |  |  |  |
| Plant & Equipment Register                                                               |                  |             |                                   | Name of Repairer | Fault / Damage                     | Repairs Required      | Repair Date |  |  |  |
| Asset No : AR46 , Reg No : XC787412 , Desc                                               | ription : Ladder | r 6 m green |                                   | Fixit Better Ltd | fix blue sticker                   | installed new sticker | 03/05/2023  |  |  |  |
| Safetyminder Knowledge Base - Copyright of Trans-Tasman Pty Ltd                          |                  |             |                                   |                  |                                    |                       |             |  |  |  |